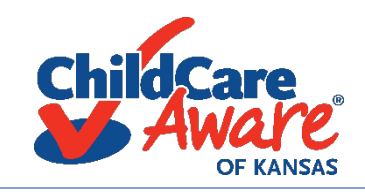

## SELF-ASSESSMENT INSTRUCTIONS

## How to Download the Self-Assessment

- 1. Open document from our website
- 2. Click DOWNLOAD or SAVE in the top right corner E E E IF THE DOWNLOAD GOES DIRECTLY TO THE BOTTOM OF YOUR SCREEN, JUMP TO SECTION BELOW

巴

- 3. If prompted, select **DESKTOP** on the left side of the screen
- 4. Select SAVE
- 5. It will now appear on your home screen or at the bottom of the screen
- 6. Open file
- 7. Jump to 6 in the section below

## How to Save Self-Assessment

- 1. Open file from the bottom of your screen
- 2. Before beginning, in the top left corner, select **FILE**
- 3. It will dropdown a menu, select SAVE
- 4. If prompted, select **DESKTOP** and click **SAVE**
- 5. It should now appear on your home screen
- 6. When completing the assessment, in the top left, click SAVE often
- 7. When finished, click **SAVE** and close document.

CCHC Self Assessment\_9.10.2020 fillable.

File Edit View Sign Window Help